# Halaman Awal EBClick

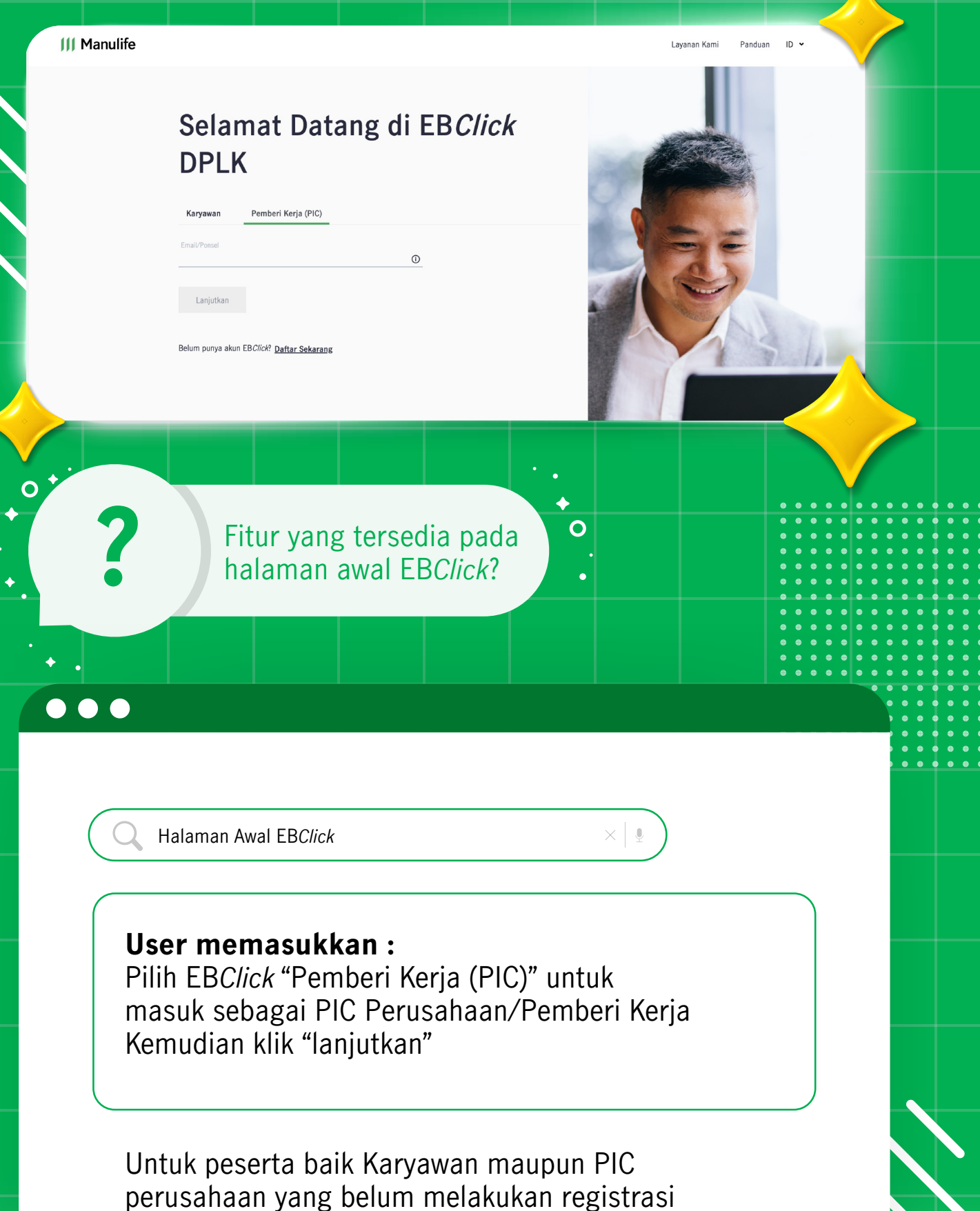

perusahaan yang belum melakukan registrasi dapat men Klik pada tulisan "daftar sekarang"

## Halaman Homepage - Registrasi

https://ebclick.manulife.co.id/dplk

| III Manulife                  |                                                                                                    | Layanan Kami      | Panduan ID - |
|-------------------------------|----------------------------------------------------------------------------------------------------|-------------------|--------------|
|                               | Buat Akun EBClick                                                                                                    | *<br>НАРРУ<br>ДАУ |              |
| ?                             | Sudah punya akun EBC/RAY Masuk<br>Apa yang diperlukan<br>pengguna untuk melakukan<br>proses Registrasi?                                                 |                   |              |
|                               | Halaman Homepage - Registrasi                                                                                                    | ×                 |              |
| 1.<br>2<br>3<br>4<br><b>D</b> | Email yang sudah terdaftar<br>. Nomor ponsel yang sudah terdaf<br>. Nomor Group yang sesuai<br>. Kode Perusahaan yang sesuai<br><b>an klik "Lanjut"</b> | ftar (jika ada)   |              |

## Halaman Homepage - Input OTP

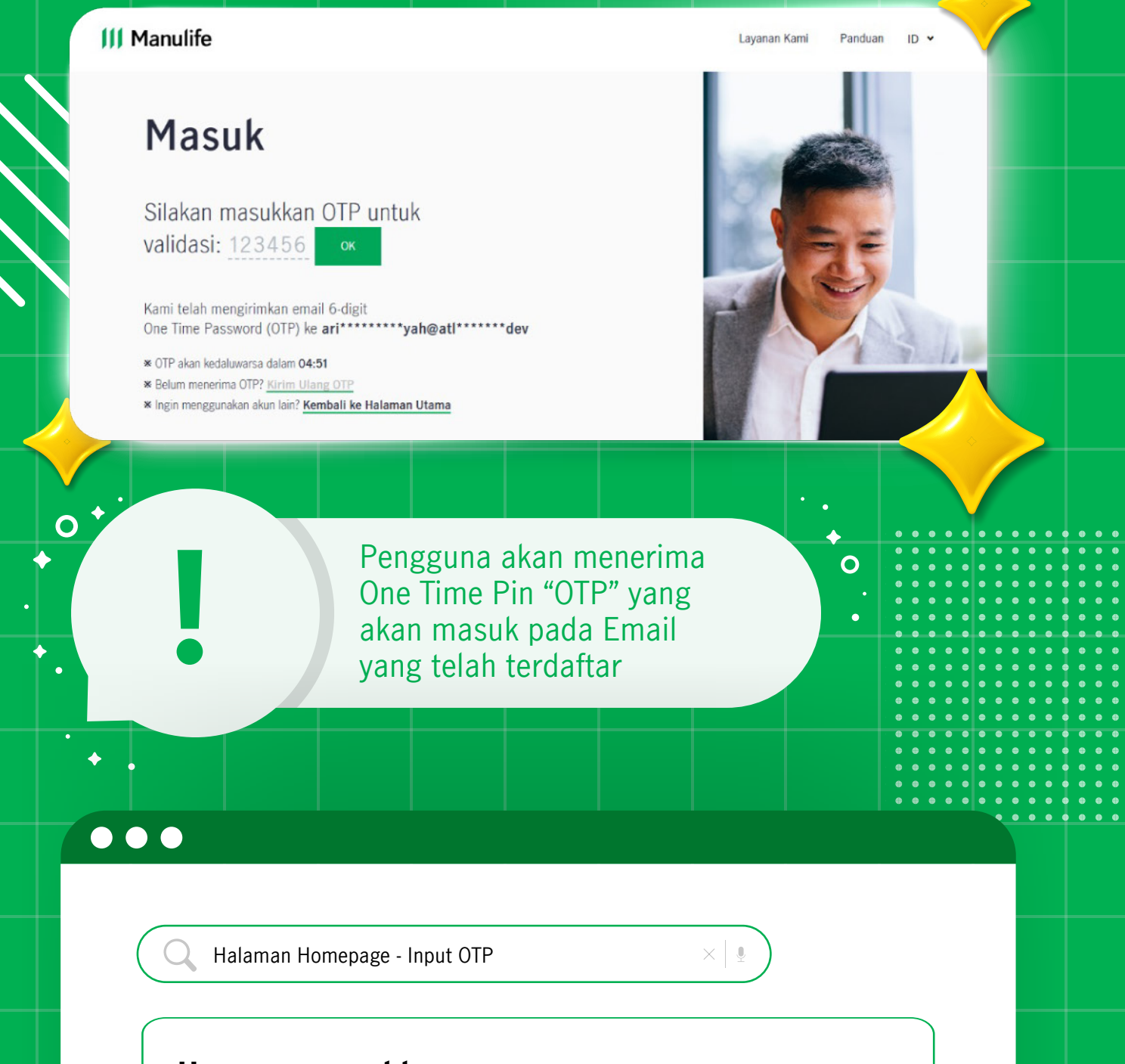

**User memasukkan :** 6 Digit OTP sesuai dengan yang diterima

## Halaman Homepage - Sign In

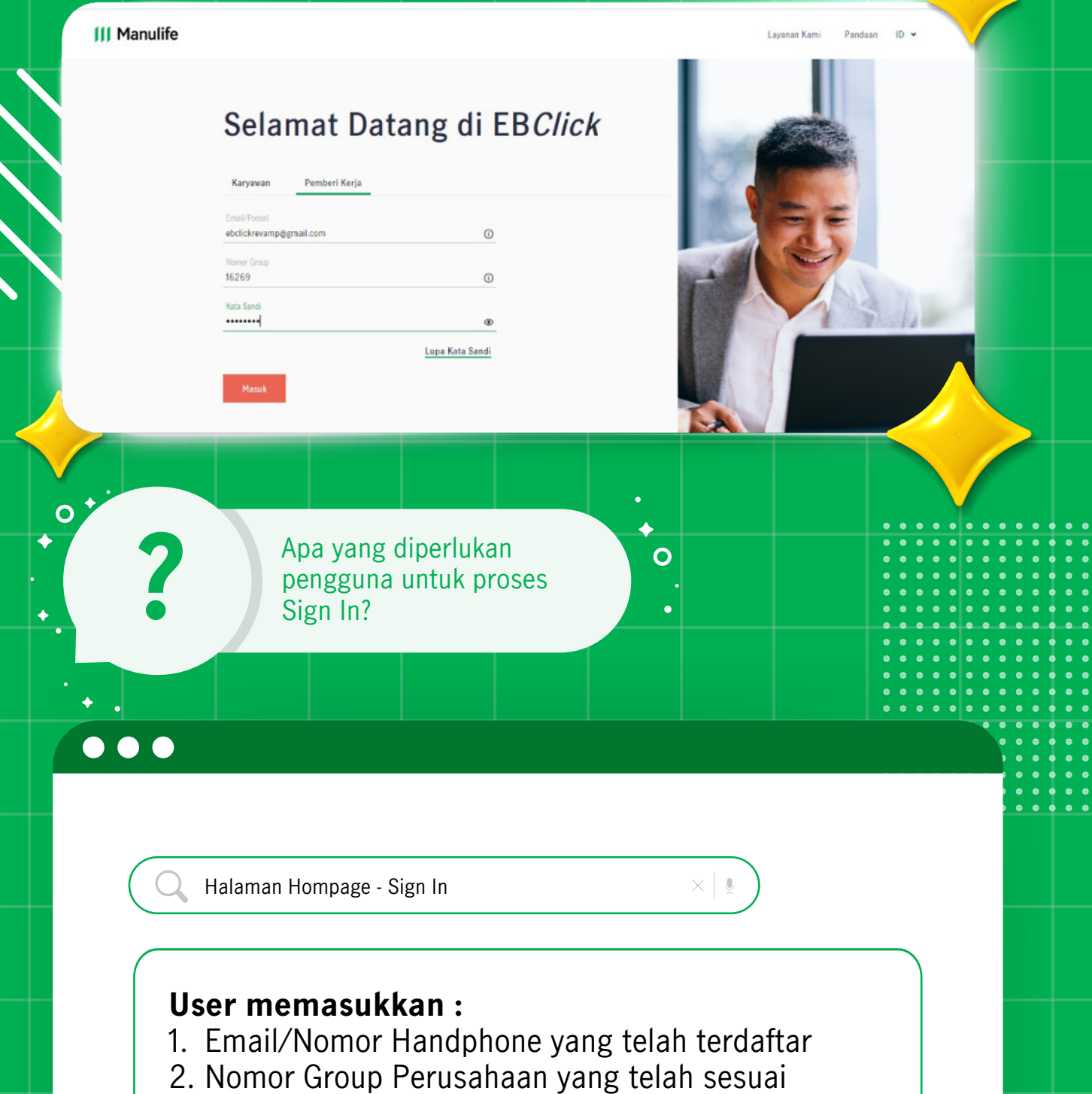

3. Kata Sandi/Password yang telah memenuhi syarat

#### Dan klik "Masuk"

## Halaman Homepage -Lupa Kata Sandi

Manulife

Ο

yanan Kami Panduan ID 🔹

#### Atur Ulang Kata Sandi

Selanjutnya

m punya akun EBClick? Daftar Sekarang

Jika pengguna lupa akan kata sandi yang telah dibuat, setelah memasukkan Email/No Handphone pada halaman Login, Klik "Lupa Kata Sandi"

Halaman Homepage - Lupa Kata Sandi

#### Masukkan :

Email/No Handphone yang terdaftar, Klik "Selanjutnya" lalu pengguna akan diarahkan ke halaman memilih pengiriman OTP melalui Email/No Handphone

## Halaman Homepage -Atur Ulang Kata Sandi

III Manulife Layanan Kami Panduan ID v Atur Ulang Kata Sandi Silakan membuat kata sandi baru untuk akun EBClick Anda. ..... Minimal 8 karakter Gunakan huruf KAPITAL dan kecil (contoh: Aa) Gunakan angka (contoh: 1234) ✓ Gunakan simbol (contoh: !@#\$) Ulangi Kata Sandi Baru ..... 0 0 Pengguna disarankan • membuat kata sandi sesuai dengan kriteria yang telah ditentukan ٠ 

Halaman Homepage - Atur Ulang Kata Sandi

#### Pengguna memasukkan Kata Sandi pada kolom

"Kata Sandi" dan mengulangnya kembali pada kolom "Ulangi Kata Sandi"

#### Adapun syaratnya :

- 1. Minimal 8 karakter
- 2. Menggunakan huruf capital dan kecil
- 3. Menggunakan angka
- 4. Menggunakan simbol